## Scheduling an Appointment with Your Financial Aid Counselor

- 1. Log into <u>https://canvas.mst.edu</u>.
- 2. Click on the S&T Connect Tab.

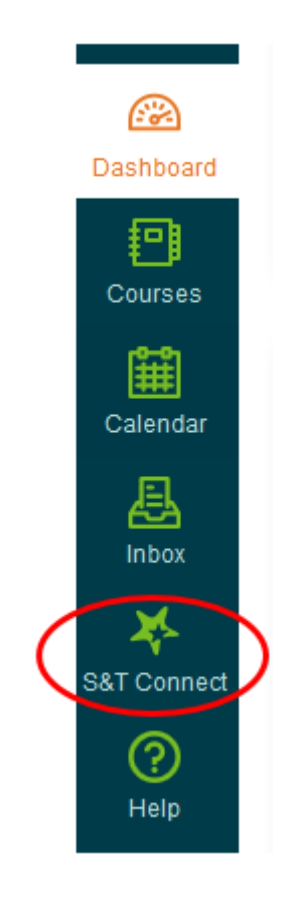

3. Click on the "My Network Success" tab.

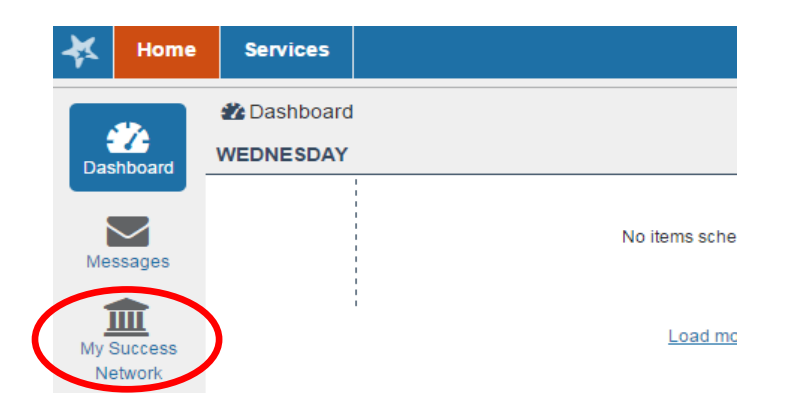

4. Filter list by selecting "Show people in this term" in the drop-down menu located in the top right corner.

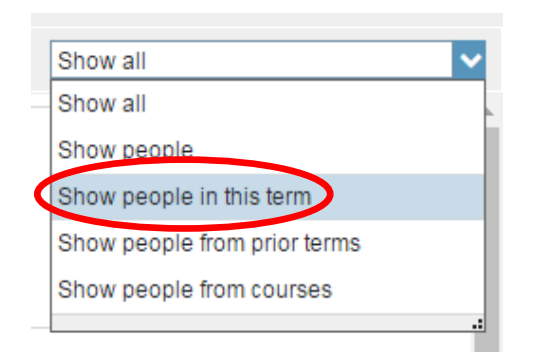

5. Locate Financial Aid Counselor and click "Schedule Appointment."

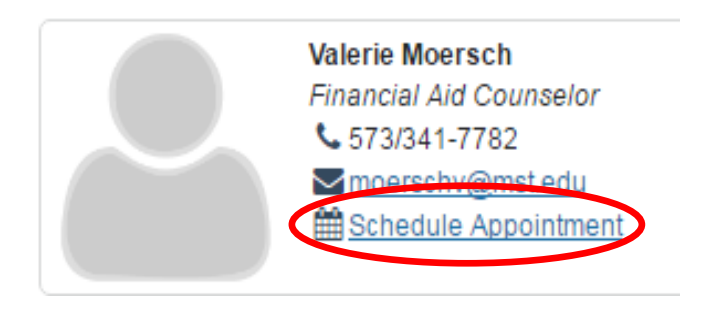

6. Choose an open timeslot and click "Sign up."

| •  | September 2016 - |    |       |    |    | •  |                   |
|----|------------------|----|-------|----|----|----|-------------------|
| S  | М                | Т  | W     | Т  | F  | S  | Day Week          |
| 28 | 29               | 30 | 31    | 1  | 2  | 3  |                   |
| 4  | 5                | 6  | 7     | 8  | 9  | 10 | 8:00 am           |
| 11 | 12               | 13 | 14    | 15 | 16 | 17 | :15               |
| 18 | 19               | 20 | 21    | 22 | 23 | 24 | :30               |
| 25 | 26               | 27 | 28    | 29 | 30 | 1  | :45               |
| 2  | 3                | 4  | 5     | 6  | 7  | 8  | 9:00 am 💽 Sign Up |
|    |                  |    | īoday |    |    |    | :15               |

7. Enter appointment details, and make sure to include the reason for the appointment. Then, click "Submit." You will receive an email confirmation from Starfish Calendar.

| *                                                          | ×                                                                    |  |  |  |  |  |
|------------------------------------------------------------|----------------------------------------------------------------------|--|--|--|--|--|
| Add Appointment Never Mit Submit                           |                                                                      |  |  |  |  |  |
| With                                                       | Moersch, Valerie                                                     |  |  |  |  |  |
| Reason                                                     | ✓ 0                                                                  |  |  |  |  |  |
| Course                                                     | No Course 🗸                                                          |  |  |  |  |  |
| Select a reason in order to complete the following fields: |                                                                      |  |  |  |  |  |
| When                                                       | 9:00 am Tomorrow                                                     |  |  |  |  |  |
| * Duration                                                 | 30 minutes                                                           |  |  |  |  |  |
| * Where                                                    | Student Financial Asssistance                                        |  |  |  |  |  |
| Instructions                                               | Please give a brief explanation for the reason for your appointment. |  |  |  |  |  |
| Details                                                    |                                                                      |  |  |  |  |  |
| Explain in detail what yo                                  | u are looking to accomplish in this appointment.                     |  |  |  |  |  |
|                                                            |                                                                      |  |  |  |  |  |
|                                                            |                                                                      |  |  |  |  |  |
|                                                            |                                                                      |  |  |  |  |  |
| * Required fields                                          | Never Mir 1 Submit                                                   |  |  |  |  |  |

8. You can view, edit, and cancel appointments from the Dashboard tab on S&T Connect. Click the "X" button to cancel the appointment.

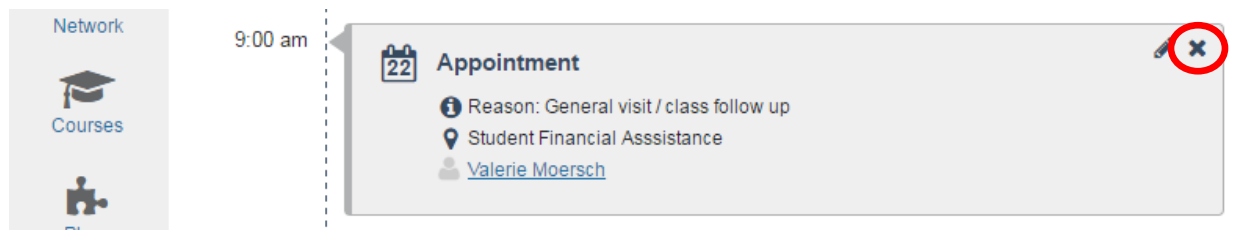